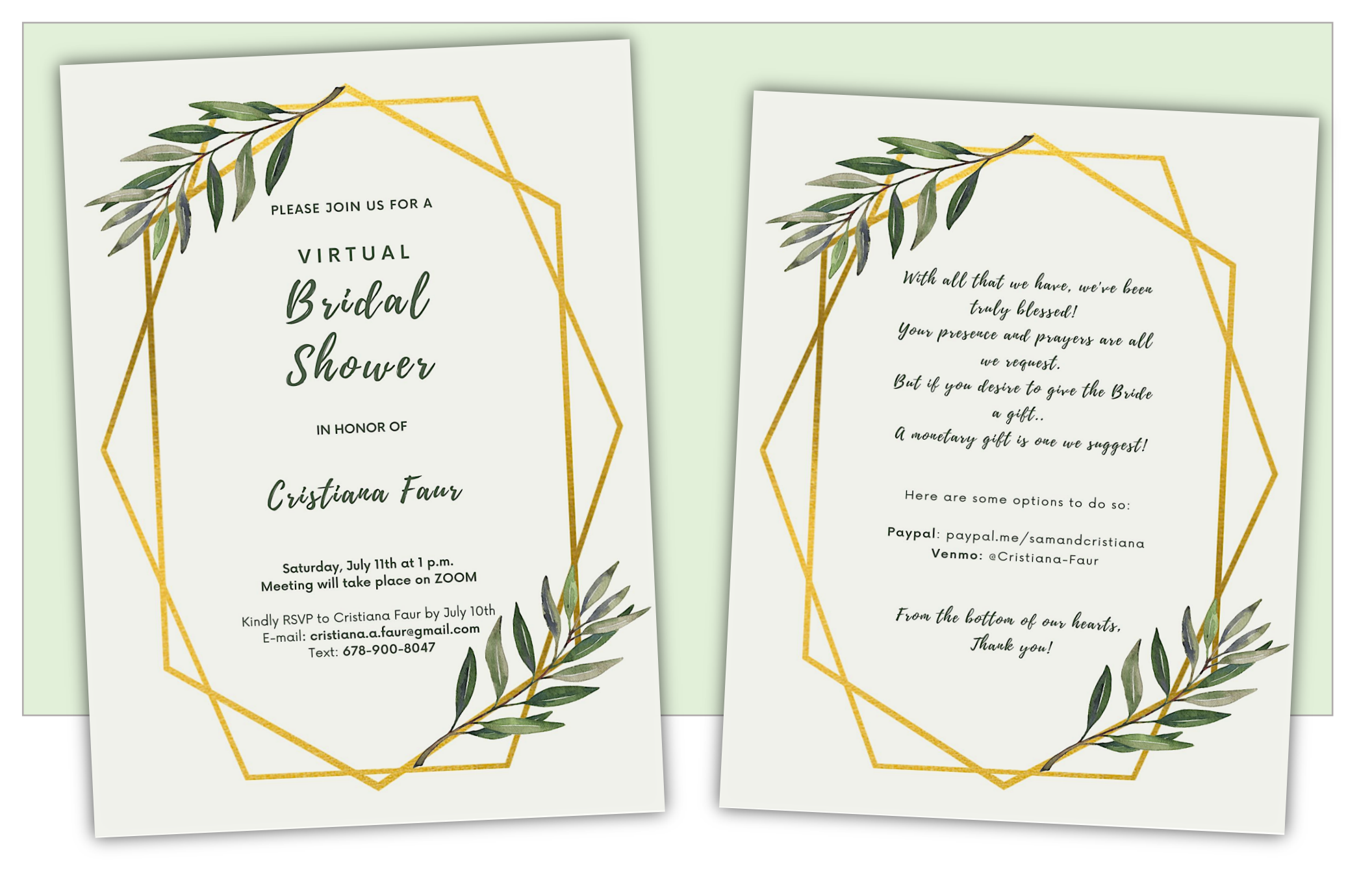

And let us consider how to stir up one another to love and good works, not neglecting to meet together, as is the habit of some, but encouraging one another, and all the more as you see the day drawing near. [Hebrew 10:24-25]

## **LET'S SHARE**

We are so excited and honored that you'll be joining us in celebrating **Cristiana's** *Virtual Bridal Shower* 

#### Would you like to share with us what God has put on your heart?

A thought, an idea, a prayer, a blessing, a wish, a memory, a funny moment or a valuable piece of advice.

There will be a designated time when all those who want to share a personal message can do so. Alternatively, you can share this with Cristiana via e-mail or text to read out loud or keep it personal if you wish (Cristiana.a.faur@gmail.com / 687-900-8047).

If you have any advice, ideas or virtual bridal shower games you would like incorporated please reach out to us and we will make sure to include them if possible.

## How the VIRTUAL BRIDAL SHOWER will be organized:

The bridal shower will take place on the ZOOM platform. Please be sure to have this downloaded ahead of time so you don't miss anything. The times listed are all in Eastern Standard Time (EST) so please plan your attendance according to your unique timezone. The celebration will be organized into two parts.

PART I: 1:00 PM - 1:40 PM (ROMANIAN)

The conversation will take place primarily in the <u>Romanian</u> language in order for all of my family back home in Romania to be able to participate.

**Break Session:** 1:40 PM - 2:00 PM There will be a 20-minute break session in between Part I & Part II.

PART II: 2:00 PM - 2:40 PM (ENGLISH)

The conversation will take place primarily in the <u>English</u> language so that everyone can understand and be able to participate.

# HOW TO JOIN OUR CELBRATION ON ZOOM

## Getting start with ZOOM

**1.** Open your computer's internet browser and navigate to the Zoom website at <u>Zoom.us</u>.

**2.** Scroll down to the bottom of the page and click "Download"

in the web page's footer.

**3.** On the Download Center page, click "Download" under the "Zoom Client for Meetings" section.

**4.** The Zoom app will then begin downloading.

**5.** Once installed, you will need to log into your Zoom account, which can be set up via the Zoom website if you don't already have one.

**6.** Set your calendar for July 11th at 1:00PM (EST) and log in to make sure there are no technical problems.

## 7. CELEBRATE!!!

\*\*\* Please use the provided links and remember that they are different for each of the two sessions. I will also be e-mailing the links to you upon receiving you RSVP.

## PART I (Romanian Language)

Time: 1pm (Eastern time)

## LINK to Join Zoom Meeting:

https://us04web.zoom.us/j/719 86581829?pwd=REp3NIJ6cDB3 d0pNTUZQQkNjaXFodz09

Meeting ID: 719 8658 1829

Password: bride

PART II (English Language)

Time: 2pm (Eastern time)

## LINK to Join Zoom Meeting:

https://us04web.zoom.us/j/734 25535565?pwd=Y0hrVkFZZE1W Y2VuVzgvZ2Rickxwdz09

Meeting ID: 734 2553 5565

Password: bride